### PASSO 1. ACCESSO

| Ministero | o dell'Istruzione e del N | lerito           |           |                         |            | ACCEDI 🛨 |
|-----------|---------------------------|------------------|-----------|-------------------------|------------|----------|
|           | GO IN                     | RETE             |           |                         |            |          |
| COS'È     | COME ACCEDERE             | COME REGISTRARSI | COME FARE | PRESTATORI DEL SERVIZIO | ASSISTENZA |          |

# Come accedere

Per accedere al servizio Pago In Rete clicca sul link **"ACCEDI"** in alto a destra. In base al decreto legge 16 luglio 2020 (Decreto Semplificazioni) potrai effettuare l'accesso utilizzando:

- la tua identità digitale SPID (Sistema Pubblico di Identità Digitale).
- la tua carta d'identità elettronica (CIE)

# Login

#### Regole di accesso dal 01/10/2021

| Username:                 | Username dimenticato? |
|---------------------------|-----------------------|
| Inserisci il tuo username |                       |
| Password:                 | Password dimenticata? |
| Inserisci la password     |                       |
|                           | ENTRA                 |
|                           | OPPURE                |
| Entra con SPID            | Approfondisci SPID    |
| 🚯 Entra con CIE           | Approfondisci CIE     |

## PASSO 2.

# Il sistema Pago In Rete

Pago In Rete è il sistema centralizzato del MIUR che consente ai cittadini di effettuare pagamenti telematici a favore degli Istituti Scolastici e del Ministero.

Tale sistema si interfaccia con PagoPA®, una piattaforma tecnologica che assicura l'interoperabilità tra Pubbliche Amministrazioni e Prestatori di Servizi di Pagamento (Banche, Poste, etc.) aderenti al servizio.

Per la visualizzazione e il pagamento telematico di contributi richiesti dalle scuole per i servizi erogati utilizza il link "Vai a Pago in Rete Scuole".

Per l'effettuazione di un pagamento telematico di un contributo a favore del Miur utilizza il link "Vai a Pago in Rete MIUR".

Ren al

VALA PAGO IN RETE

MIUR

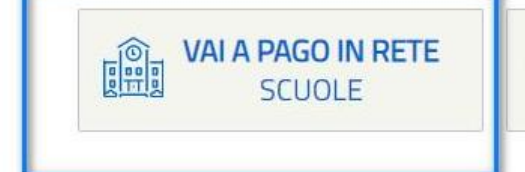

**PASSO 3. VERSAMENTO** 

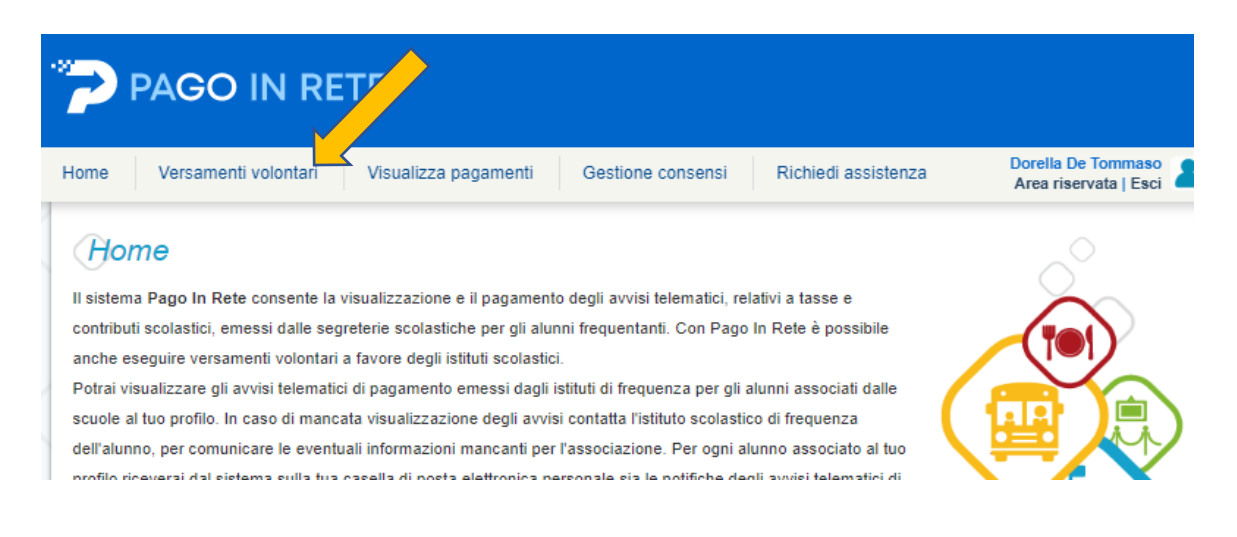

# PASSO 4. INSERIRE IL CODICE E CLICCARE CERCA

| Versamenti volontari - ricerca scuola                                                         |                                                                            |
|-----------------------------------------------------------------------------------------------|----------------------------------------------------------------------------|
| In questa pagina puoi ricercare una scuola aderente a PagoPA per visualizzare i versamenti es | eguibili con il servizio Pago In Rete e procedere al pagamento telematico. |
| Procerca scuola sul territorio                                                                | Codice meconografico                                                       |
|                                                                                               | osmm305001                                                                 |
|                                                                                               | Cerca                                                                      |

### PASSO 5. CLICCARE SULLA LENTE

# Elenco scuole

Lista delle scuole aderenti a pagoPA per le quali è possibile effettuare un versamento telematico con il servizio Pago In Rete

|                       | - |                                | - |                         | Pagine 1  |
|-----------------------|---|--------------------------------|---|-------------------------|-----------|
| CODICE MECCANOGRAFICO |   | DENOMINAZIONE SCUOLA           | ÷ | INDIRIZZO               | \$ AZIONI |
| CSMM305001            |   | IO LUZZI G. COPPA+LC-ISA LUZZI |   | VIA SAN LEO, LUZZI (CS) | ٩ 🗸       |
|                       |   | Cancella Chludi                |   |                         |           |

# PASSO 6. SCEGLIERE COPERTURA ASSICURATIVA A.S. 23/24

# Lista versamenti eseguibili

| ANNO SCOLASTICO 🔶 | CAUSALE 🗳                                        | BENEFICIARIO 🔶                 | DATA SCADENZA 🗢 | IMPORTO (€) ♦ | AZIONI |
|-------------------|--------------------------------------------------|--------------------------------|-----------------|---------------|--------|
| 2023/24           | Acquisto El Card Basic                           | IO LUZZI G. COPPA+LC-ISA LUZZI | 31/03/2024      | 60,00         | <€     |
| 2023/24           | Copertura assicurativa a.s. 23/24                | IO LUZZI G. COPPA+LC-ISA LUZZI | 29/02/2024      | 5,50          | ~~     |
| 2023/24           | Copertura assicurativa a.s. 23/24 Docenti ed ATA | IO LUZZI G. COPPA+LC-ISA LUZZI | 29/02/2024      | 5,50          | <€     |

## PASSO 7. INSERIRE NELLE NOTE NOME E COGNOME DELL'ALUNNO E POI CLICCARE SU EFFETTUA IL PAGAMENTO

|                                                                                 | curativa a.s. 23/24 Beneficiario: IO LUZZI G. COPPA+LC-ISA LUZZI |
|---------------------------------------------------------------------------------|------------------------------------------------------------------|
| Data scadenza: 29/02/2024 Importo (€): 5,50 Nota                                | informativa: Allegato informativa                                |
|                                                                                 |                                                                  |
| npilare i campi seguenti con i dati dell'alunno o del soggetto per<br>Tipologia | r cui si sta eseguendo il versamento<br>Codice fiscale *         |
| ●Persona fisica ○Persona giuridica                                              |                                                                  |
| Nome alunno/pagatore *                                                          | Cognome alunno/pagatore *                                        |
|                                                                                 |                                                                  |
| Note                                                                            |                                                                  |
| note                                                                            |                                                                  |
|                                                                                 |                                                                  |

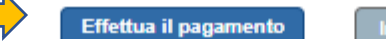

## PASSO 8. PAGARE SUBITO O SCARICARE IL DOCUMENTO (LEGGERE DOVE POTER PAGARE)

#### Carrello Pagamenti CODICE AVVISO CAUSALE ALUNNO **\$CADENZA** BENEFICIARIO IMPORTO (€) AZIONI DE TOMMASO DORELLA 29/02/2024 IO LUZZI G. COPPA+LC-ISA LUZZI 5,50 Ô A98108730783240127085547QVTIS Copertura assicurativa a.s. 23/24 Totale da pagare in euro: 5,50 (escluso commissioni) Pagamento online Pagamento offline Procedi con il pagamento immediato Scarica documento di pagamento Scarica il documento per pagare presso le ricevitorie, i tabaccai e le banche aderenti tramite ATM, sportelli, APP su smartphone e tablet o presso altri prestatori che offrono il servizio a pagamento. Annulla pagamento

# PASSO 9. VISUALIZZARE I PAGAMENTI E SCEGLIERE DAL MENÙ "PAGATO"

| Home Vers                                | samenti volontari 🤇                                                | Visualizza pagamenti                                                          | Gestione consensi                                                         | Richiedi assistenza                                                             | Dorella De Tommaso<br>Area riservata   Esci           |
|------------------------------------------|--------------------------------------------------------------------|-------------------------------------------------------------------------------|---------------------------------------------------------------------------|---------------------------------------------------------------------------------|-------------------------------------------------------|
| Visualiz                                 | za pagamer                                                         | nti                                                                           |                                                                           |                                                                                 |                                                       |
| In questa sezione<br>pagare sul territor | puoi ricercare gli avvisi di pa<br>o, visualizzare lo stato dei pa | agamento notificati dalle scuole, inte<br>agamenti eseguiti (sia versamenti v | estati agli alunni associati al tuo j<br>olontari o che pagamenti per avi | profilo, eseguire un pagamento on-l<br>visi ricevuti) e scaricare le attestazio | ine o scaricare il documento per<br>oni di pagamento. |
| Dal                                      | AI                                                                 | Stato                                                                         |                                                                           | ISO                                                                             | Causale pagamento                                     |
| 01/09/2023                               | 31/08/2025                                                         | <seleziona></seleziona>                                                       | Ŧ                                                                         |                                                                                 |                                                       |
|                                          |                                                                    | <seleziona><br/>Da pagare</seleziona>                                         | tan colla                                                                 |                                                                                 |                                                       |
|                                          | _                                                                  | In attesa di ricevuta                                                         | ancena                                                                    |                                                                                 |                                                       |
|                                          | -                                                                  | Rimborsato                                                                    |                                                                           |                                                                                 |                                                       |
| Elenco pagamen                           | ti Dal 01/09/2023 Al                                               | 31/08/2025 Annullato                                                          |                                                                           |                                                                                 |                                                       |

# PASSO 10. VISUALIZZARE I PAGAMENTI E SCEGLIERE DAL MENÙ "PAGATO" E CLICCARE SU AZIONE CORRISPONDENTE

| Eler | co pagamenti Dal 01/09/2022 Al | 31/08/2025 Stato                            | Pagato    |                       |            |                             |           |              |
|------|--------------------------------|---------------------------------------------|-----------|-----------------------|------------|-----------------------------|-----------|--------------|
|      | 200105                         | 0.000                                       |           |                       | 404051174  |                             |           | IMPORTO      |
|      | CODICE =                       | CAUSALE                                     | ≑ ANNO =  | ALONNO/PAGATORE =     | SCADENZA = | BENEFICIARIO                | = STATU = | (€) = AZIONI |
|      |                                |                                             |           |                       |            |                             |           |              |
|      |                                |                                             |           |                       |            |                             |           |              |
|      |                                |                                             |           |                       |            |                             |           |              |
|      |                                |                                             |           |                       |            |                             |           |              |
|      |                                |                                             |           |                       |            |                             |           |              |
|      |                                |                                             |           |                       |            |                             |           |              |
|      |                                |                                             |           |                       |            |                             |           |              |
|      |                                | Assicu Assicurazione<br>2021/2022-2022/2023 | 2023/2024 | DE TOMMASO<br>DORELLA | 31/05/2023 | IO LUZZI G.<br>COPPA+LC-ISA | Pagato    | 5,50 🔍 🗎     |
|      |                                |                                             |           |                       |            |                             |           |              |
|      |                                |                                             | Chludi    | Effettua II pagamento |            |                             |           |              |

#### PASSO 11. SCARICARE L'ATTESTAZIONE DI PAGAMENTO

# Documenti

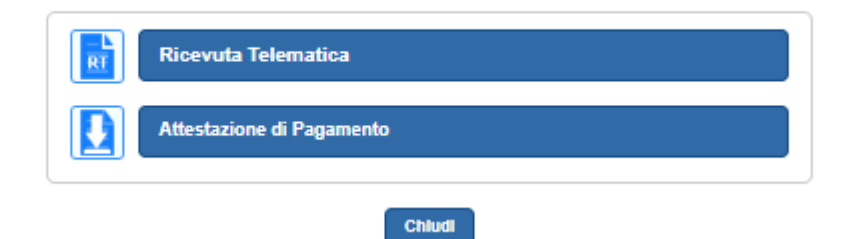